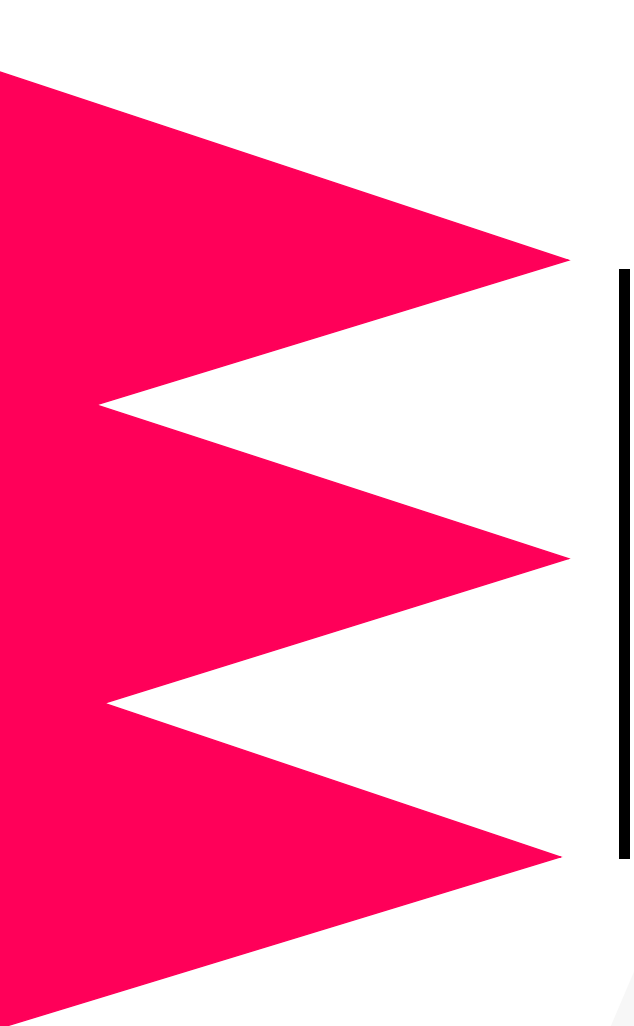

## Share-UPS™

AP9207

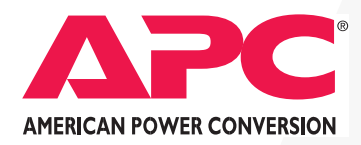

Download from Www.Somanuals.com. All Manuals Search And Download.

# Thank You!

Thank you for selecting APC Share-UPS (AP9207). It has been designed for many years of reliable, maintenance-free service in combination with your American Power Conversion (APC) uninterruptible power supply (UPS). APC is dedicated to the development of high-performance electrical power conversion and control products. We hope that you will find this product a valuable, convenient addition to your computing system.

*Please* read this manual! It provides important safety, installation, and operating instructions that will help you get the most from your Share-UPS unit.

Save this manual! It includes instructions for obtaining warranty service.

# Radio frequency interference

WARNING: Changes or modifications to this unit not expressly approved by the party responsible for compliance could void the user's authority to operate this equipment.

NOTE: This equipment has been tested and found to comply with the limits for a Class A digital device pursuant to Part 15 of the FCC rules. These limits are designed to provide reasonable protection against harmful interference when the equipment is operated in a commercial environment. This equipment generates, uses, and can radiate radio frequency energy and, if not installed and used in accordance with this user manual, may cause harmful interference to radio communications.

Shielded communications cables must be used with this unit to ensure compliance with the Class A FCC limits.

This digital apparatus does not exceed the Class A limits for radio noise emissions from digital apparatus set forth in the Radio Interference Regulations of the Canadian Department of Communications.

Le présent appareil numérique n'émet pas de bruits radioélectriques dépassant les limits applicables aux appareils numériques de la Class A prescrites dans le Règlement sur le brouillage radioélectrique édicté par le ministère des Communications du Canada.

## Contents

| Chapter    | 1—Preliminary Information                           |
|------------|-----------------------------------------------------|
| Introducti | on1                                                 |
|            | Overview 1                                          |
|            | Features of Share-UPS 2                             |
|            | Hardware and software requirements 3                |
|            | Choosing simple signaling cables 4                  |
|            | Safety warning 4                                    |
| Product D  | escription5                                         |
|            | Share-UPS inventory 5                               |
|            | Share-UPS rear panel 6                              |
|            | Basic monitoring ports 6                            |
|            | Advanced monitoring port 7                          |
|            | Management port 7                                   |
|            | LEDs 8                                              |
|            | Configuration DIP switches 8                        |
|            | To UPS cable 9                                      |
|            | Optional Power input 9                              |
| Key Conce  | epts                                                |
|            | Simple versus smart signaling 10                    |
|            | Master server versus other servers 11               |
|            | Configuring PowerChute plus for simple signaling 12 |
|            | Low Battery signal 13                               |
|            | Scheduled shutdowns 13                              |
|            | Setup overview 14                                   |

## **Contents** continued

| Chapter 2     | —Setting Up Share-UPS                                    |
|---------------|----------------------------------------------------------|
| Installing M  | ultiple Accessories                                      |
| Ir            | ntroduction 15                                           |
| ٨             | Aultiple Share-UPS units 15                              |
| Р             | Priority of APC accessories 16                           |
| E             | xpanding SmartSlot capacity 17                           |
| Installing Sh | nare-UPS                                                 |
| Р             | Planning a location for Share-UPS 18                     |
| ν             | Varning 18                                               |
| R             | Peminder 18                                              |
| Ir            | nstallation options 18                                   |
| Р             | Please recycle 18                                        |
| ٨             | Nounting Share-UPS in a NetShelter 19                    |
| ٨             | Nounting Share-UPS on a wall 20                          |
| A             | After installation 20                                    |
| Connecting    | Share-UPS                                                |
| C             | Connection procedure 21                                  |
| A             | After connecting Share-UPS 22                            |
| Configuring   | Share-UPS23                                              |
| S             | hutdown modes 23                                         |
| Ľ             | DIP switches 23                                          |
| C             | Confirmed shutdown mode 24                               |
| В             | Behavior of Confirmed shutdown mode 24                   |
| Р             | PowerChute $plus$ support for Confirmed shutdown mode 25 |
| C             | Confirmed shutdown mode and the Advanced port 25         |
| L             | Intil Low Battery shutdown mode 26                       |
| Т             | ïmer shutdown mode 26                                    |
| S             | oft timer 27                                             |
| C             | Completing the configuration 27                          |
| Т             | esting Share-UPS 28                                      |

## **Contents** continued

| Chapter 3    |                                                  |
|--------------|--------------------------------------------------|
| Using the M  | lanagement Port29                                |
| li           | ntroduction 29                                   |
| C            | Dut-of-band notification 29                      |
| ι            | JPS status display 30                            |
| L            | JPS control 30                                   |
| S            | hare-UPS configuration 30                        |
| C            | Connecting to the Management port (local) 30     |
| C            | Connecting to the Management port (via modem) 31 |
| L            | ogging on to Share-UPS 31                        |
| Main Menu    |                                                  |
| Ν            | Main menu 32                                     |
| Ν            | Navigating through the menus 32                  |
| Ν            | Menu description 33                              |
| Ν            | Main menu definitions 34                         |
| UPS Status I | Display                                          |
| Ν            | Menu description 35                              |
| L            | JPS Status display 35                            |
| ι            | JPS Status display definitions 35                |
| UPS Control  | Menu                                             |
| Ν            | Menu description 38                              |
| ι            | JPS Control menu 38                              |
| ι            | JPS Control menu definitions 39                  |
| Share-UPS S  | ettings Menu40                                   |
| Ν            | Menu description 40                              |
| S            | hare-UPS Settings menu 40                        |
| S            | hare-UPS Settings menu definitions 40            |

## **Contents** continued

| Paging Setup Menu                                                                                                    |                                           |
|----------------------------------------------------------------------------------------------------|-------------------------------------------|
| Paging and Share-UPS 42<br>Format of reported events<br>Share-UPS modem comman<br>Typical paging sequence 4<br>Paging Setup menu 44<br>Common modem command<br>Paging Setup menu definitio | 42<br>d string 42<br>3<br>ds 44<br>ons 45 |
| Chapter 4—Product Informat                                                                                                    | ion                                       |
| Warranty Information<br>Limited warranty 47<br>Obtaining service 47<br>Warranty limitations 48                                                                                             | 47                                        |
| Troubleshooting<br>If you have problems with y<br>Troubleshooting 49                                                                                                    | our Share-UPS 49                          |
| General policy 53<br>Examples of life-support dev                                                                                                    |                                           |
| Specifications<br>Basic port pin assignments<br>Advanced port pin assignment<br>Management port pin assign<br>Product specifications 59                                                    |                                           |
| Index                                                                                                    | 61                                        |

## **Chapter 1 Preliminary Information**

#### Introduction

#### Overview

Share-UPS (AP9207) is an American Power Conversion (APC) accessory that provides seven additional computer interface ports for your APC UPS. It allows the UPS to work in conjunction with your power management software to provide safe system shutdown in extended power outages for up to eight network servers or other devices. If necessary, Share-UPS can shut down the UPS when all attached devices have confirmed OS shutdown.

The first interface port makes it possible to provide advanced UPS and power management functions to all protected devices. You can provide power management with APC PowerChute<sup>©</sup> *plus* software and UPS accessories such as the APC Web/SNMP Management Card (AP9606) for network connectivity and the Call-UPS<sup>©</sup> II (AP9608) remote management device.

Share-UPS draws power from the Computer Interface port of the UPS or, with an optional AC power adapter (AP9505[i]) not included), from an external source. It monitors the UPS and reports power conditions (e.g., On Battery, Low Battery, On Line) to all attached devices.

## Introduction *continued*

| Features of<br>Share-UPS | The following list shows some of the features of Share-UPS. Your Share-UPS unit                                                                                                    |
|--------------------------|----------------------------------------------------------------------------------------------------|
|                          | • Can be used as a freestanding desktop unit or mounted on a wall, in an APC NetShelter enclosure, or other 19" rack.                                                                         |
|                          | • Works well in a heterogeneous network. Servers run-<br>ning different operating systems can monitor the<br>same UPS simultaneously.                                                         |
|                          | <ul> <li>Supports advanced or simple signaling on its<br/>Advanced port.</li> </ul>                                                                                                    |
|                          | • Can delay shutdown of the UPS until all servers have shut down gracefully.                                                                                                    |
|                          | • Can be connected to a modem or terminal for sending<br>and receiving status and control information between<br>the UPS and Share-UPS. See "Using the Share-UPS<br>Menus," on page 29.       |
|                          | • Allows you to restart hung servers.                                                                                                    |
|                          | • Has operating modes that cause the UPS to shut down after confirmation from all protected devices or after an interval set by the user. See "Configuring Share-UPS" on page 23.             |
|                          | • Does not depend on the operation of the network to protect connected devices. As a hard-wired accessory, Share-UPS reliably conveys important status messages during poor power conditions. |

## Introduction *continued*

| Hardware and<br>software<br>requirements | <ul> <li>Share-UPS requires:</li> <li>An APC UPS of one the following models: <ul> <li>Smart-UPS<sup>®</sup>, except models AP250, AP400, AP600, AP900, AP1250, AP2000, SUVS420, SUVS650, SUVS1000, SUVS1400, SU620.</li> <li>Matrix-UPS<sup>™</sup>, except models with serial numbers less than x9412.</li> </ul> </li> </ul> |
|------------------------------------------|----------------------------------------------------------------------------------------------------|
|                                          | - Symmetra <sup>TM</sup> PowerArray <sup>TM</sup> .                                                                                                    |
|                                          | <ul> <li>APC PowerChute software (simple signaling) or<br/>PowerChute <i>plus</i> (advanced or simple signaling) software. See "Simple versus smart signaling: Table 3"<br/>on page 10.</li> <li>A communications cable (for each connected device)<br/>that monitors shutdown signals. See "Chaosing simple"</li> </ul>        |
|                                          | ple signaling cables: Table 1" on page 4.                                                                                                    |

### Introduction *continued*

#### Choosing simple signaling cables: Table 1

IF you want to Part connect Share-UPS THEN order... Number to a(n)... Windows or NetWare UPS LAN Manager Cable 940-0020 server UNIX server UNIX Basic Signaling AP9823 Cable IBM AS/400 AS/400 Cable Model 9402/ 940-0006 9404 PowerChute for Macintosh AP9001 Macintosh Apple-Share server (software and cable) 15-ft extension cable UPS Interface Extension AP9815 50-ft extension cable Isolated Extension Cable AP9825

*Note:* For smart signaling on the Advanced port, use the cable supplied with your APC UPS (940-0024).

provide the Part Number. See

This table lists the simple signaling cables for use with the systems supported by Share-UPS. When ordering a cable,

#### Safety warning

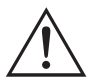

Share-UPS is to be used only in conjunction with an APC UPS. Use only APC UPS monitoring cables. Do not connect a computer to any Share-UPS port using a "straight-through" wired extending cable. Connections using a UPS or cable made by any other manufacturer may cause damage or improper operation of the Share-UPS unit, the UPS, or the computer.

Do not operate Share-UPS where the ambient temperature or humidity is outside the limits listed in "Product specifications: Table 14" on page 59.

### **Product Description**

Share-UPS

inventory: Figure 1 Share-UPS Unit

Share-UPS consists of the parts shown in the figure below.

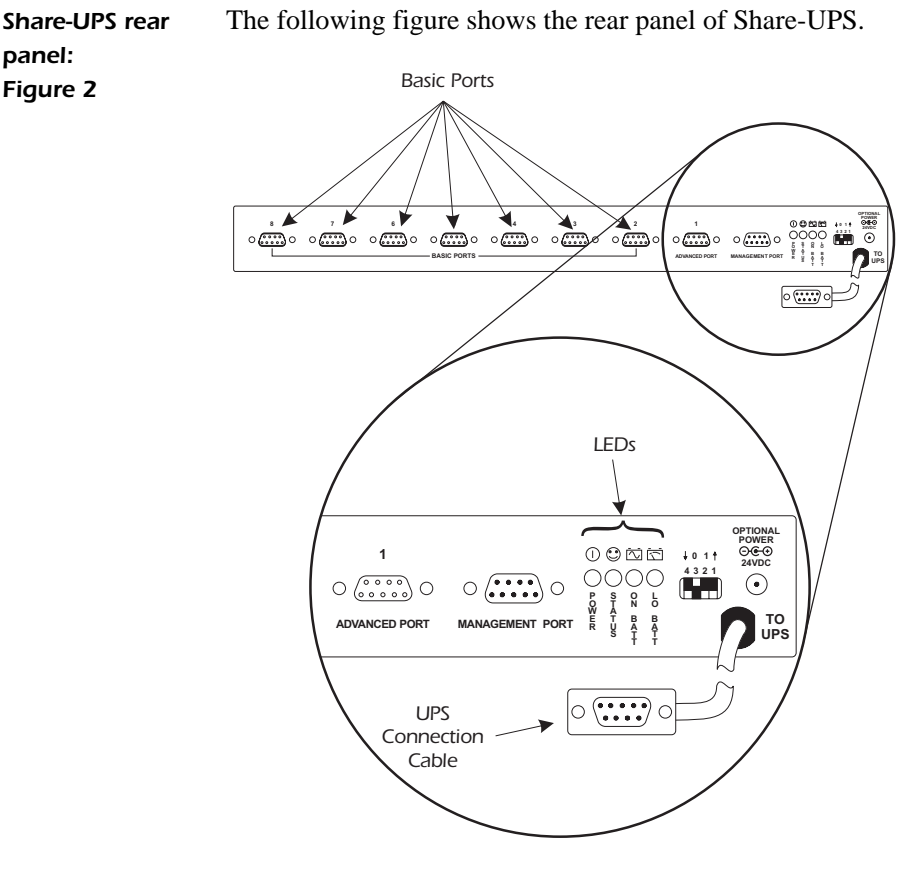

panel:

Ports 2–8 on the rear panel of Share-UPS are called *Basic* ports because they supply simple UPS signaling for On Battery and Low Battery conditions in the UPS. For further information see "Simple versus smart signaling: Table 3," on page 10. For Basic port specifications, see "Basic port pin assignments," on page 54.

*Continued on next page* 

Basic

ports

monitoring

| Advanced<br>monitoring port | Port 1 is called the <i>Advanced</i> port because it supplies smart signaling, which provides the advanced capabilities available to a server running PowerChute <i>plus</i> software. The Advanced port provides full access to the Computer Interface port of the UPS. |
|-----------------------------|----------------------------------------------------------------------------------------------------|
|                             | The Advanced port can also function as a Basic port (see "Basic monitoring ports," on page 6).                                                                                                    |
| Management<br>port          | The Management port allows you to connect a modem or<br>terminal to configure the Share-UPS unit and the connected<br>UPS. With a modem, you can configure Share-UPS to dial a<br>pager for out-of-band management. (See "Using the Share-<br>UPS Menus," on page 29.)   |
|                             | For direct connection to the Management port, you must use<br>the Management cable supplied with the Share-UPS unit<br>(APC P/N 940-0103).                                                                                                    |
|                             | Continued on next page                                                                                                    |

LEDs:

Table 2

The Share-UPS LEDs provide important information concerning operation of the unit. Refer to the table below for a description of the conditions indicated by the LED.

| IF the LED<br>labeled | is       | THEN Share-UPS                                                                                                    |
|-----------------------|----------|----------------------------------------------------------------------------------------------------|
| Power                 | on       | is powered on.                                                                                                    |
| Power                 | flashing | is not working properly.                                                                                                    |
|                       | on       | has established communication with the UPS.                                                                                                    |
| Status                | off      | has lost (or has not established) communication with the UPS.                                                                                           |
|                       | flashing | failed the self-test.                                                                                                    |
| On Batt               | on       | is detecting an On Battery condition<br>in the UPS (unless the UPS is on bat-<br>tery during a self-test or is perform-<br>ing a run time calibration). |
|                       | off      | is not detecting an On Battery con-<br>dition in the UPS.                                                                                               |
| Lo Batt               | on       | is detecting a Low Battery condi-<br>tion in the UPS.                                                                                                   |
|                       | off      | is not detecting a Low Battery con-<br>dition in the UPS.                                                                                               |

#### Configuration DIP switches

The Share-UPS Configuration DIP switches control the shutdown operation of the unit. See "Configuring Share-UPS" on page 23.

| To UPS cable            | The cable labeled "To UPS" connects the Share-UPS unit to the UPS. The cable connector normally plugs into the Computer Interface port on an APC UPS.                                                                                                    |
|-------------------------|----------------------------------------------------------------------------------------------------|
| Optional Power<br>input | Share-UPS normally receives its power from the UPS through the To UPS cable. The Optional Power input allows you to power the Share-UPS unit from an external source, using a standard 24V AC/DC power adapter (AP9505[i]), available from APC. Use the Optional Power input if you are using several UPS accessories, and the expected draw will exceed the capability of the UPS. |
|                         | Share-UPS passes power from the Optional Power input to<br>the Advanced port, allowing you to power multiple acces-<br>sory devices from an external source of power.                                                                                                    |

### **Key Concepts**

#### Simple versus smart signaling: Table 3

The communication between an APC UPS and a connected server can be of two types: simple signaling or smart signaling. This table provides information that distinguishes the two types.

| Itom                                    | Communication Types                                                                                                    |                                                                                                    |  |
|-----------------------------------------|----------------------------------------------------------------------------------------------------|----------------------------------------------------------------------------------------------------|--|
| Item                                    | Simple Signaling                                                                                                    | Smart Signaling                                                                                                    |  |
| UPS mon-<br>itoring<br>features         | –On Battery signal<br>–Low Battery signal                                                                                     | <ul> <li>On Battery signal</li> <li>Low Battery signal</li> <li>Continuous advanced<br/>monitoring visible in<br/>PowerChute <i>plus</i><br/>graphs</li> </ul> |  |
| Software<br>used                        | PowerChute<br>(or PowerChute <i>plus</i><br>configured for simple<br>signaling)                                               | PowerChute <i>plus</i><br>configured for smart sig-<br>naling                                                                                                  |  |
| Port type                               | Basic or Advanced                                                                                                    | Advanced                                                                                                    |  |
| UPS<br>models<br>supported <sup>†</sup> | –Smart-UPS<br>–Matrix-UPS<br>–Symmetra <i>PowerArray</i>                                                                      | –Smart-UPS,<br>–Matrix-UPS, and<br>–Symmetra <i>PowerArray</i>                                                                                                 |  |
| Communi-<br>cation<br>cables            | Cables in the interface<br>kit associated with each<br>OS. See "Choosing sim-<br>ple signaling cables:<br>Table 1" on page 4. | Cable supplied with<br>PowerChute <i>plus</i>                                                                                                    |  |

<sup>†</sup> See "Hardware and software requirements," on page 3 for a listing of APC UPSs supported by Share-UPS.

Master server versus other servers A "master" server is a server or other device connected to port 1, the Advanced port of Share-UPS. This server uses PowerChute *plus*, configured for smart signaling, to monitor and control the UPS. Although the Advanced port on Share-UPS can provide simple signaling, we strongly recommend using it for smart signaling with the advanced capabilities of PowerChute *plus*.

Servers connected to the Basic ports of Share-UPS use simple signaling with PowerChute or PowerChute *plus* to provide UPS shutdown capabilities and advanced notification features. If you are running PowerChute *plus* on these servers, you must configure it for simple signaling. See "Configuring PowerChute plus for simple signaling," on page 12.

Configuring PowerChute*plus* for simple signaling To configure PowerChute *plus* for simple signaling. Use either **one** of these procedures. Note that steps 4-8 are common to both procedures.

- 1 (Re)install PowerChute *plus*. When the installation program prompts for the UPS Type, select "Back-UPS" and continue with the installation, including a reboot of the system.
- 2 Run PowerChute *plus* and connect to the UPS.
- 3 Verify that the status line on the PowerChute *plus* screen shows "On Line." Proceed with step 4.

#### OR

- 1 With PowerChute *plus* running, select **Communication Parameters** from the **Configuration** menu.
- 2 Click Simple Signalling. Click OK.
- 3 Close PowerChute *plus*.
- 4 *If the UPS had previously been connected using smart signaling:* 
  - a Unplug the UPS.
  - b Turn off the UPS output by pressing the Off button for at least 5 seconds.
  - c Change communication cables, using the simple signaling cable from the interface kit. (See "Choosing simple signaling cables: Table 1" on page 4.)
- 5 Restart PowerChute *plus* and attach the server to the UPS.
- 6 Verify that the status of the UPS on the PowerChute *plus* screen shows "On Line."
- 7 Simulate a utility power failure.
- 8 Confirm that the On Batt LED of Share-UPS is on, indicating that Share-UPS is sending an On Battery signal to the server. See "LEDs: Table 2" on page 8.

Continued on next page

| Low Battery<br>signal  | Share-UPS generates a Low Battery signal when it detects a<br>Low Battery condition at the UPS. Share-UPS generates a<br>Low Battery signal under certain other conditions according<br>to the configured shutdown mode (see "Configuring Share-<br>UPS" on page 23), when it may force a Low Battery signal<br>and an On Battery signal, causing the servers to shut down.<br>The duration of the Low Battery signal is defined in the<br>UPS configuration. (Refer to the UPS documentation for<br>information on setting the duration of the Low Battery<br>signal.)                                                                                                    |
|------------------------|----------------------------------------------------------------------------------------------------|
| Scheduled<br>shutdowns | <ul> <li>When a server connected to the (Advanced) Computer<br/>Interface port on Share-UPS is running UPS-monitoring<br/>software such as PowerChute <i>plus</i>, you can execute sched-<br/>uled or supervised UPS shutdowns for the servers<br/>connected to Share-UPS. Share-UPS receives the shutdown<br/>signal and sends the following messages to all attached<br/>servers or devices: <ul> <li>On Battery and Low Battery signals (for the Low<br/>Battery signal duration set in the UPS)</li> <li>Shutdown commands (e.g., Sleep, Turnoff, etc., as<br/>requested by PowerChute <i>plus</i>)</li> </ul> </li> <li>The servers connected to the Basic ports shut down grace-<br/>fully before they lose power when the UPS output is turned<br/>off.</li> </ul> |

| Setup overview | To set up Share-UPS, you will be required to perform the following procedures as applicable:                                                                                              |
|----------------|----------------------------------------------------------------------------------------------------|
|                | 1 <i>If you are using Share-UPS with other APC accessories:</i> Determine where to install Share-UPS with respect to other accessories. See "Installing Multiple Accessories" on page 15. |
|                | 2 Install Share-UPS. See "Installing Share-UPS" on page 18.                                                                                                    |
|                | 3 Connect the protected devices. See "Connecting Share-UPS" on page 21.                                                                                                    |
|                | 4 Configure Share-UPS for automatic shutdown:                                                                                                    |
|                | a Set the Configuration DIP switches. See "Con-<br>figuring Share-UPS" on page 23.                                                                                                    |
|                | b Access the Share-UPS menus through the Man-<br>agement port to complete configuration. See<br>"Using the Share-UPS Menus" on page 29.                                                   |
|                | 5 Test the operation of Share-UPS. See "Testing Share-UPS" on page 28.                                                                                                    |

## Chapter 2 Setting Up Share-UPS

### Installing Multiple Accessories

| Introduction                | If your UPS configuration uses more than one APC accessory, you must install them in the correct order for them to work together properly. Connect the Share-UPS unit to the Computer Interface port of the UPS, installing only a Measure-UPS <i>II</i> device in a SmartSlot accessory slot of the UPS. Install all accessories according to priority, referring to "Priority of APC accessories: Table 4," on page 16. |
|-----------------------------|----------------------------------------------------------------------------------------------------|
|                             | <i>Note:</i> SmartSlot accessories fit into APC UPSs and accessories equipped with a SmartSlot accessory slot.<br>External accessories connect to the Computer Interface port of the UPS or to the Advanced port of other APC accessories (including Share-UPS).                                                                                                    |
| Multiple<br>Share-UPS units | If you need more than the eight ports available with Share-UPS, you can daisy-chain up to 5 Share-UPS units together, provided that the total number of accessories (including Share-UPS units and APC's PowerView <sup>TM</sup> ) does not exceed 10.                                                                                                    |
|                             | Note: When daisy-chaining Share-UPS units, you may need<br>to use a power adapter (see "Optional Power input,"<br>on page 9). You may also need to lengthen the timeout<br>delay in PowerChute plus by editing the [ups] sec-<br>tion of pwrchute.ini to include "TimeoutFactor = 100"<br>(or greater) to keep the software from interrupting the<br>daisy chain's communications.                                        |
|                             | Each added Share-UPS unit provides seven more Basic<br>ports. Only one Advanced port in the daisy chain is avail-<br>able for connection to the master server. For connection<br>instructions, see step 2 of "Connection procedure" on page<br>21.                                                                                                    |

## Installing Multiple Accessories continued

#### Priority of APC accessories: Table 4

Install SmartSlot accessories as dictated by the following table. An accessory with higher priority is to be placed in the accessory slot with the higher number.

| Accessory                                                     | P/N                        | Priority           | Position                                                                                                    |
|---------------------------------------------------------------|----------------------------|--------------------|----------------------------------------------------------------------------------------------------|
| PowerNet<br>SNMP Adapter<br>or Web/SNMP<br>Management<br>Card | AP9605<br>AP9603<br>AP9606 | Highest            | Highest-numbered slot.                                                                                                    |
| Call-UPS <sup>®</sup> II                                      | AP9608                     | Second-<br>highest | Second-highest-<br>numbered slot (high-<br>est if no PowerNet<br>SNMP or Web/<br>SNMP Management<br>Card is present.)                                                                            |
| Relay I/O<br>Module                                           | AP9610                     | Third-<br>highest  | Any slot numbered<br>lower than PowerNet<br>SNMP Adapter,<br>Web/SNMP Man-<br>agement Card &<br>Call-UPS <i>II</i> , and<br>higher than Share-<br>UPS, Share-UPS,<br>and Measure-UPS <i>II</i> . |
| Interface<br>Expander                                         | AP9607<br>AP9207           | Second<br>lowest   | Slot higher than<br>Measure-UPS <i>II</i> and<br>lower than all others.                                                                                                    |
| Measure-UPS <sup>®</sup><br>II                                | AP9612T<br>AP9612TH        | Lowest             | In the UPS accessory slot.                                                                                                    |

*Note:* Share-UPS has the same priority as the SmartSlot Interface Expander.

## Installing Multiple Accessories continued

Expanding SmartSlot capacity If you need additional SmartSlot capacity between the Share-UPS unit and the master server, you can purchase an APC Expansion Chassis (AP9600) or Triple Chassis (AP9604). For installation instructions, refer to the user documentation supplied with each of these products.

## Installing Share-UPS

| Planning a<br>location for<br>Share-UPS | You may install Share-UPS in any protected environment;<br>the location should be central to all servers powered by the<br>UPS.                                                                                                    |
|-----------------------------------------|----------------------------------------------------------------------------------------------------|
| Warning                                 | Do not operate Share-UPS where the ambient temperature<br>or humidity is outside the limits listed in "Product specifica-<br>tions: Table 14," on page 59.                                                                                                    |
| Reminder                                | Before you install Share-UPS, install any required power<br>management software (PowerChute, PowerChute <i>plus</i> , or<br>software required by your operating system). If you plan to<br>use PowerChute <i>plus</i> on servers connected to the Basic<br>ports of Share-UPS, see "Master server versus other serv-<br>ers" on page 11 and "Configuring PowerChute plus for<br>simple signaling" on page 12. |
| Installation<br>options                 | <ul> <li>You can install Share-UPS in one of three ways:</li> <li>Place on a desktop.</li> <li>Mount in a NetShelter or other 19" rack. For mounting instructions, see "Mounting Share-UPS in a NetShelter: Figure 3," on page 19.</li> <li>Mount on a wall. For mounting instructions, see "Mounting Share-UPS on a wall: Figure 4," on page 20.</li> </ul>                                                  |
| Please recycle                          | The shipping materials for Share-UPS are recyclable. Please reuse or dispose of them appropriately.                                                                                                    |

## Installing Share-UPS continued

Mounting Share-UPS in a NetShelter: Figure 3 To mount Share-UPS in a NetShelter or other 19" rack:

- 1 Fasten the mounting brackets (supplied) to the Share-UPS unit as shown, using the self-tapping screws (supplied).
- 2 Attach the Share-UPS assembly to the rack, using mounting hardware supplied with your NetShelter enclosure or other rack.

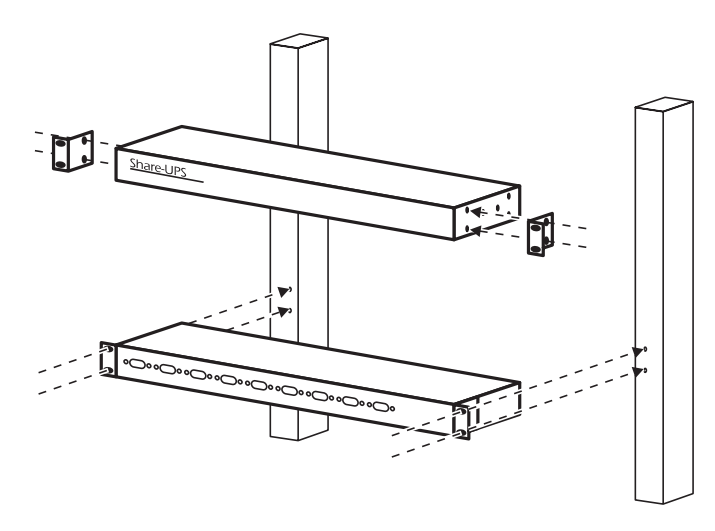

## Installing Share-UPS continued

Mounting Share-UPS on a wall: Figure 4 To mount Share-UPS on a wall:

- 1 Fasten the mounting brackets (supplied) to the Share-UPS unit as shown, using the self-tapping screws (supplied).
- 2 Attach the Share-UPS assembly to the wall, using appropriate mounting hardware (not supplied).

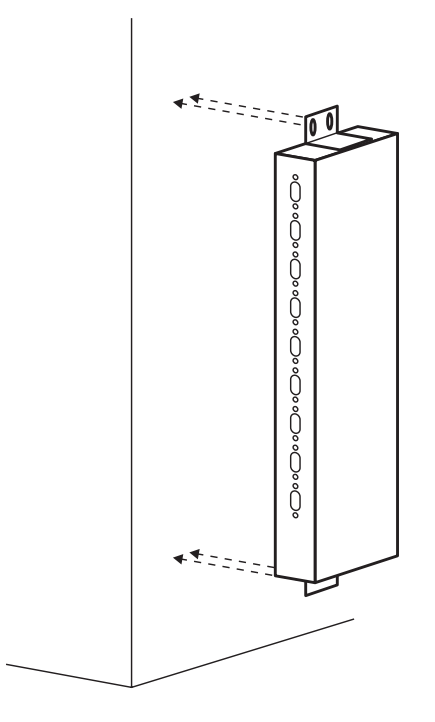

#### After installation

After installing Share-UPS, proceed with "Connecting Share-UPS" on page 21.

## **Connecting Share-UPS**

| Connection<br>procedure | To conne<br>order give | To connect the devices, perform the following steps in the order given.                                                                                                    |  |  |
|-------------------------|------------------------|----------------------------------------------------------------------------------------------------|--|--|
|                         | 1                      | Verify that all protected loads are powered by the same UPS to which the Share-UPS unit will be connected.                                                                                                    |  |  |
|                         | 2                      | Verify that no shutdown software is running.                                                                                                    |  |  |
|                         | 3                      | Connect the To UPS cable of the Share-UPS unit<br>to the Computer Interface port on the back of your<br>UPS. Fasten securely.                                                                                                    |  |  |
|                         | 4                      | <i>If daisy-chaining multiple Share-UPS units</i> :<br>Connect the To UPS cable of each subsequent<br>Share-UPS unit to port 1, the Advanced port, of<br>the previous unit.                                                                    |  |  |
|                         |                        | Note: When connecting multiple Share-UPS units,<br>you must configure all units identically. See<br>"Configuring Share-UPS," on page 23.                                                                                                    |  |  |
|                         | 5                      | If using Optional Power input (see "Optional<br>Power input" on page 9): Plug the external power<br>adapter into the UPS and into the Optional Power<br>input on the rear panel of the Share-UPS unit (or<br>the first unit in a daisy chain). |  |  |

### **Connecting Share-UPS** continued

Connection procedure, continued 6 Connect the master server to port 1, the Advanced port of Share-UPS, using the smart-signaling cable (940-0024) supplied with your UPS. (See "Master server versus other servers" on page 11.)

*Note:* A server not supported by PowerChute plus must use simple signaling with the appropriate cable. (See "Choosing simple signaling cables: Table 1" on page 4.)

> If an accessory, such as Measure-UPS II or an Expansion Chassis, is already using the (Advanced) Computer Interface port of the UPS, connect the master server to the UPS Monitoring port on the accessory. (Accessories label this port in different ways, but the function—replicating the Computer Interface port of the UPS—is the same.)

7 Connect the other server(s) to the Basic ports on Share-UPS, using APC cables. See "Choosing simple signaling cables: Table 1" on page 4.

Note: Servers connected to the Basic ports of Share-UPS use simple signaling for monitoring the UPS. If these servers use PowerChute plus, this software must be configured for simple signaling. See "Configuring PowerChute plus for simple signaling" on page 12.

After connecting Share-UPS After you have completed the connection procedure, continue with "Configuring Share-UPS" on page 23.

## **Configuring Share-UPS**

#### Shutdown modes

To configure Share-UPS, you must choose one of the three available modes of automatic shutdown of the UPS. Each shutdown mode is described in this section.

- Confirmed
- Until Low Battery
- Timer

#### DIP switches: Table 5

Select the shutdown mode by using the DIP switches as described in the following table. (An abbreviated form of this table also appears on the top panel of Share-UPS.)

| Shutdown Mode                |                       | Switch Setting $(\downarrow=0,\uparrow=1)$ |   |   |     |
|------------------------------|-----------------------|--------------------------------------------|---|---|-----|
|                              |                       | 4                                          | 3 | 2 | 1   |
| Confirmed                    |                       | 0                                          | 0 | 0 | *   |
| Until Low Battery            |                       | 0                                          | 0 | 1 | N/A |
|                              | 2 min.                | 0                                          | 1 | 0 | N/A |
|                              | 5 min.                | 0                                          | 1 | 1 | N/A |
| Timor                        | 10 min.               | 1                                          | 0 | 0 | N/A |
| Timer                        | 15 min.               | 1                                          | 0 | 1 | N/A |
|                              | 30 min.               | 1                                          | 1 | 0 | N/A |
|                              | Soft Timer            | 1                                          | 1 | 1 | N/A |
| * Server on<br>Advanced Port | Await<br>Confirmation | 0                                          | 0 | 0 | 0   |
|                              | Treat as<br>Confirmed | 0                                          | 0 | 0 | 1   |

| Confirmed<br>shutdown mode | In Confirmed mode, Share-UPS shuts down the UPS after<br>all connected servers have signaled that they have com-<br>pleted shutdown of the operating system.<br><i>Note:</i> Do not use Confirmed mode if any server connected<br>to Share-UPS Basic ports is incapable of sending a<br>shutdown confirmation signal. See "PowerChute plus<br>support for Confirmed shutdown mode," on page 25.                                                                       |
|----------------------------|----------------------------------------------------------------------------------------------------|
| Behavior of<br>Confirmed   | Unoccupied ports and ports connected to unpowered servers are considered to have confirmed shutdown.                                                                                                    |
| shutdown mode              | If utility power returns before any connected server has sig-<br>naled shutdown of the operating system, Share-UPS returns<br>to On Line status.                                                                                                    |
|                            | If Share-UPS detects a Low Battery condition in the UPS<br>before all connected servers have signaled shutdown of the<br>operating system, it notifies the servers that the UPS battery<br>is exhausted, shutting down the UPS after the Low Battery<br>Signal Time has elapsed.                                                                                                    |
|                            | If utility power returns after at least one server has con-<br>firmed shutdown of the operating system, but before all<br>servers have confirmed system shutdown, Share-UPS forces<br>On Battery and Low Battery signals so that the remaining<br>servers shut down as well. Share-UPS sends the forced Low<br>Battery signal for a period of time equal to the Low Battery<br>Signal Time and then shuts down the UPS, which cycles<br>power to restart the servers. |
|                            | If none of the Share-UPS ports are connected to a powered server, Share-UPS operates in Until Low Battery shutdown mode, as described in "Until Low Battery shutdown mode," on page 26.                                                                                                    |

#### PowerChute *plus* support for Confirmed shutdown mode

Some versions of PowerChute *plus* do not support Confirmed shutdown mode when set up for simple signaling. Other versions require some editing of the **pwrchute.ini** file in the PowerChute *plus* installation directory. To find out whether your version of PowerChute *plus* supports Confirmed shutdown mode, go to <u>http://support.apcc.com/</u> and find the link to "*What Versions of* PowerChute *plus Support Confirmed Shutdown Mode?*" under **Preinstallation Information|Share-UPS|Installation Planning**.

| Confirmed     |
|---------------|
| shutdown mode |
| and the       |
| Advanced port |

If you configure Share-UPS in Confirmed shutdown mode by setting DIP switches 2, 3, and 4 in the down (0) position, you must set DIP switch #1 to determine the behavior of the server or device connected to the Advanced port.

When Share-UPS is configured for Confirmed mode, DIP switch #1 behaves as follows:

- With DIP switch #1 in the 0 (down) position, the Advanced port operates normally, awaiting shutdown confirmation in the Confirmed shutdown mode.
- With DIP switch #1 in the 1 (up) position, Share-UPS treats the Advanced port as always confirmed. Use this setting when the Advanced port will not be receiving a shutdown confirmation signal.

*Note*: When the shutdown mode of Share-UPS is set to Until Low Battery or Timer, the position of DIP switch #1 has no effect.

| Until Low Battery shutdown mode is similar to the standard<br>operation of the UPS. During a utility failure, Share-UPS<br>allows the UPS to run on battery until utility power is<br>restored, or until the battery is exhausted. If Share-UPS<br>detects a UPS Low Battery condition, it sends a Low Bat-<br>tery signal on all ports for a period of time equal to the Low<br>Battery Signal Time and then shuts down the UPS.                                            |  |
|----------------------------------------------------------------------------------------------------|--|
| If utility power returns after the Low Battery timer has<br>begun, Share-UPS will continue the countdown and force<br>the UPS to cycle power.                                                                                                    |  |
| This mode is useful for applications which require maxi-<br>mum run time from the UPS.                                                                                                    |  |
| In Timer shutdown mode, Share-UPS allows the UPS to<br>operate on battery for a user-specified length of time before<br>shutting down the UPS. See "DIP switches: Table 5" on<br>page 23 for the available timer settings.                                                                                                    |  |
| If power returns before the timer has run out, Share-UPS<br>returns to On Line status. When the timer runs out or when<br>Share-UPS detects a Low Battery condition in the UPS,<br>Share-UPS sends a Low Battery signal for a period of time<br>equal to the Low battery signal time and then shuts down<br>the UPS.                                                                                                    |  |
| Note: If you are using PowerChute software, set the shut-<br>down delay for a time longer than Share-UPS timer<br>setting. Otherwise, if the power returns after the<br>server shuts down, the server may not restart. To set<br>the shutdown delay, go to Configuration/Event<br>Actions and select UPS On Battery from the Event<br>list and Shut Down Server in the Action box. Click<br>Options and enter a setting for Begin Shutdown<br>Sequence in Seconds. Click OK. |  |
|                                                                                                    |  |

| Soft timer                   | The soft timer allows you to set a custom duration for the timer, from 0 to 99 minutes. One of the DIP switch settings in Timer shutdown mode enables the soft timer, whose default is 60 minutes. To change the soft timer duration, use the Share-UPS Settings menu. See "Share-UPS Settings menu: Figure 8," on page 40.                                                                                                    |
|------------------------------|----------------------------------------------------------------------------------------------------|
| Completing the configuration | <ul> <li>After you set the DIP switches, perform the following steps in the order given.</li> <li>1 <i>If you want to change Share-UPS settings:</i> Complete the configuration of Share-UPS by accessing the Share-UPS Settings menu. For information on how to connect to the Share-UPS menu system, see "Using the Management Port" on page 29.</li> <li>2 <i>If configuring multiple Share-UPS units</i>: repeat step 2 for each unit, if applicable. You must configure each Share-UPS unit identically.</li> <li>3 Test the configuration. See "Testing Share-UPS," on page 28.</li> </ul> |

| Testing<br>Share-UPS | To test the steps in the steps in the steps in the steps in the steps in the steps is the steps in the steps is the steps is the steps | the operation of Share-UPS, perform the following<br>the order given. If Share-UPS fails this test, see<br>eshooting: Table 12" on page 48.                                                                                                    |
|----------------------|----------------------------------------------------------------------------------------------------|----------------------------------------------------------------------------------------------------|
|                      | 1                                                                                                    | Confirm that the UPS in on and that the battery is fully charged.                                                                                                    |
|                      | 2                                                                                                    | Verify that Share-UPS has been installed, con-<br>nected, and configured.                                                                                                    |
|                      | 3                                                                                                    | Start the power management software on the serv-<br>ers, with power management screens visible, if<br>applicable.                                                                                                    |
|                      | 4                                                                                                    | Confirm that the Power and Status LEDs on<br>Share-UPS are on, indicating normal operation.                                                                                                    |
|                      | 5                                                                                                    | Simulate a utility power failure.                                                                                                    |
|                      | 6                                                                                                    | Confirm that the On Batt LED of Share-UPS is on,<br>indicating that Share-UPS is sending an On Bat-<br>tery signal to the connected servers or devices. See<br>"LEDs: Table 2" on page 8.                                                                                               |
|                      | 7                                                                                                    | Confirm that all connected servers and devices<br>have received the On Battery message from Share-<br>UPS.                                                                                                    |
|                      | 8                                                                                                    | Restore utility power.                                                                                                    |
|                      | 9                                                                                                    | Confirm that all connected servers and devices<br>have received the message that utility power has<br>been restored.                                                                                                    |
|                      |                                                                                                    | <i>Note:</i> To check the shutdown mode of your config-<br>uration, keep the utility power off long<br>enough to allow all connected servers and<br>devices to shut down. After all connected<br>servers and devices have shut down, restore<br>power and verify that they all restart. |
|                      |                                                                                                    | 1 55 5 5                                                                                                    |

## Chapter 3 Using the Share-UPS Menus

### Using the Management Port

| Introduction                | The Management port of Share-UPS allows you to connect<br>a modem or DTE (data terminating equipment—a dumb<br>terminal or a computer running terminal emulation soft-<br>ware) to the Advanced port (port 1) of Share-UPS. Upon<br>establishing communications with Share-UPS through the<br>Management port (see "Logging on to Share-UPS" on page<br>31), you will access the Share-UPS menus. The Share-UPS<br>menus provide the following features: |  |  |
|-----------------------------|----------------------------------------------------------------------------------------------------|--|--|
|                             | <ul> <li>Out-of-band notification</li> <li>UPS status display</li> <li>UPS control</li> <li>Share-UPS configuration</li> <li>The next paragraphs in this section describe these features.</li> </ul>                                                                                                    |  |  |
| Out-of-band<br>notification | When you use Share-UPS with an external modem and a pager, Share-UPS can notify system administrators of problems, such as:                                                                                                    |  |  |
|                             | <ul> <li>UPS is operating on battery</li> <li>UPS has returned to On Line status (utility power restored)</li> <li>UPS has a low battery</li> <li>UPS has been shut down</li> <li>Battery needs replacement</li> <li>Abnormal UPS conditions or faults</li> </ul>                                                                                                    |  |  |

## Using the Management Port *continued*

| UPS status<br>display                             | Using a dumb terminal or a computer and terminal emula-<br>tion software, you can access the UPS remotely. The<br>password-protected menu interface allows you to view<br>information concerning UPS manufacture, the connected<br>load, battery conditions, and current UPS status. |
|---------------------------------------------------|----------------------------------------------------------------------------------------------------|
| UPS control                                       | Using a dumb terminal or a computer and terminal emula-<br>tion software, you can perform certain control functions of<br>the UPS on demand:                                                                                                    |
|                                                   | • Self-test                                                                                                    |
|                                                   | Reboot all servers                                                                                                    |
|                                                   | • Turn UPS on                                                                                                    |
|                                                   | • Turn UPS off                                                                                                    |
| Share-UPS<br>configuration                        | Using a dumb terminal or a computer and terminal emula-<br>tion software, you can configure the Share-UPS unit.<br>Settings include:                                                                                                    |
|                                                   | • Device ID string                                                                                                    |
|                                                   | Password                                                                                                    |
|                                                   | • Soft timer                                                                                                    |
|                                                   | • Baud                                                                                                    |
|                                                   | • Dial string and trouble codes for pager notification                                                                                                    |
| Connecting to<br>the Manage-<br>ment port (local) | To connect locally to Share-UPS, use the Management cable (940-0103) supplied with Share-UPS. Connect one end of the cable to the Management port of Share-UPS and the other end to the computer or dumb terminal.                                                                   |
|                                                   | ~                                                                                                    |
# Using the Management Port *continued*

| Connecting to<br>the<br>Management<br>port (via<br>modem) | To connect a modem to Share-UPS, use a standard serial<br>cable. Connect one end to the Management port of Share-<br>UPS and the other end to the serial port of the modem.<br>When Share-UPS is powered on, it configures the con-<br>nected modem by sending modem AT setup commands.<br>If your modem requires an external power adapter, plug it<br>into the UPS so that it will operate during power failures.                                                                                                    |
|-----------------------------------------------------------|----------------------------------------------------------------------------------------------------|
| Logging on to<br>Share-UPS                                | <ul> <li>To log on to Share-UPS, perform the following steps in the order given.</li> <li>1 Set the communication parameters of the modem or DTE to 8 data bits, no parity, 1 stop bit, no flow control. When logging on for the first time, set the baud to 9600 bps, the Share-UPS default. (Share-UPS supports 1200, 2400, 9600, and 19200 baud.)</li> <li>2 Press CTRL + P. Share-UPS then prompts you for the password.</li> <li>3 Enter the password for Share-UPS. The default password from the factory is APC (upper case). The Share-UPS Main menu appears.</li> <li>Note: The password may be as many as eight characters long, and is case-sensitive. Share-UPS hangs up the modem, if connected, after three unsuccessful password entries. For security, change the password as soon as possible. See "Share-UPS Settings Menu," on page 40.</li> </ul> |

#### Main Menu

Main menu: Figure 5 The following figure shows the Main menu.

| Contraction 1 |                                                                                                    |
|---------------|----------------------------------------------------------------------------------------------------|
|               | SMART-UPS 700                                                                                                    |
|               | Share-UPS by American Power Conversion Corp<br>(c) Copyright 1994,97 All Rights Reserved                                                           |
|               | Site ID: 12345678<br>Location: Physical Location of This UPS                                                                                       |
|               | MAIN MENU                                                                                                    |
|               | <pre>s- UPS Status c- UPS Control d- Share-UPS Settings p- Paging Setup m- Measure-UPS Status <cr> Display Menu <esc> End Session</esc></cr></pre> |
|               | >                                                                                                    |

Note: The model of the UPS connected to Share-UPS is indicated in the header of some screens. Smart-UPS 700 shown.

| Navigating<br>through the | To navigate through the Share-UPS menus, note the following:                                                                                                    |
|---------------------------|----------------------------------------------------------------------------------------------------|
| menus                     | • ">" is your prompt.                                                                                                    |
|                           | • To access a menu or status display, type the letter associated with the menu item. Selections are not case-sensitive.                                                                                            |
|                           | • The menus display directions for navigation.                                                                                                    |
|                           | • Status displays do not leave the Main menu. At these displays, press ENTER to redraw the Main menu, or ESC to quit the session                                                                                   |
|                           | • <i>If you are using a modem</i> : when you quit the session, Share-UPS hangs up, sends the modem configuration commands, and changes the baud setting, if it has been changed using the Share-UPS Settings menu. |
|                           |                                                                                                    |

#### Main Menu continued

Menu description All Share-UPS functions are available through the Main menu. A description of each function appears in the following sections of this manual.

Note: The Measure-UPS Status selection appears on the Main menu only if Share-UPS has detected an APC Measure-UPS environmental monitoring accessory. For a description of the Measure-UPS Status screen, refer to the user guide supplied with the Measure-UPS accessory.

#### Main Menu continued

#### Main menu definitions: Table 6

The following table describes the items that appear on the Main menu.

| Item                  | Description                                                                             | Behavior                                                                                                 |
|-----------------------|-----------------------------------------------------------------------------------------|----------------------------------------------------------------------------------------------------|
| SITE ID               | Identifies the Share-<br>UPS unit (for paging).                                         | A string of up to 8 dig-<br>its, changeable from the<br>Paging Setup menu<br>(page 42).                  |
| LOCATION              | The physical location of the Share-UPS unit.                                            | A string of up to 40<br>characters, settable<br>from the Share-UPS<br>Settings menu<br>(page 40).        |
| UPS STATUS            | Factory information<br>about the UPS and bat-<br>tery. Current status of<br>the UPS.    | Goes to the UPS Status display (page 35).                                                                |
| UPS CONTROL           | For sending commands to the UPS.                                                        | Goes to the UPS Con-<br>trol menu (page 38).                                                             |
| SHARE-UPS<br>SETTINGS | For setting various con-<br>figuration parameters of<br>Share-UPS.                      | Goes to the Share-UPS<br>Settings menu<br>(page 40).                                                     |
| PAGING SETUP          | For enabling paging<br>during certain UPS<br>events.                                    | Goes to the Paging<br>Setup menu (page 42).                                                              |
| MEASURE-UPS<br>STATUS | Temperature and<br>humidity readings and<br>alarm settings of the<br>connected Measure- | Item does not appear on<br>the menu if Measure-<br>UPS accessory is not<br>present.                      |
|                       | UPS accessory.                                                                          | Goes to the Measure-<br>UPS Status display.<br>(See the user guide for<br>the Measure-UPS<br>accessory.) |

#### **UPS Status Display**

MenuThe UPS Status display provides factory information on the<br/>connected UPS, output and load readings, battery informa-<br/>tion, and Measure-UPS accessory readings (if attached). To<br/>access the UPS Status display, type s from the Main menu.

The following figure shows the UPS Status display.

UPS Status display: Figure 6

----- MATRIX 5000 ------Utility Line: 213.1 VAC Battery Info UPS Output: 248.7 VAC \_\_\_\_\_ UPS Load: 013.0 % Voltage: 55.62 VDC Run Time: 0113 min Capacity: 100.0 % Load Power: 015.4 VA Smart Cells: 002 Load Current: 04.26 A Bad Cells: 000 UPS Temp: 024.3 C Batt Date: 04/28/97 Freq: 60.00 Hz Self Test: NO UPS ID: UPS\_IDEN Manuf Date: 04/28/97 UPS S/N: 80033718 F/W Rev: 5ZI Status: On-Line >

UPS Status display definitions: Table 7 The following table describes the items that appear on the UPS Status display.

| Item         | Description                                                                     |
|--------------|---------------------------------------------------------------------------------|
| Utility Line | The input voltage from the utility, in volts AC.                                |
| UPS Output   | The output voltage to the load from the UPS, in volts AC.                       |
| UPS Load     | The connected load (in watts) as a percentage of the rated capacity of the UPS. |

# **UPS Status Display** continued

UPS Status display definitions: Table 7, continued

| Item         | Description                                                                                                    |
|--------------|----------------------------------------------------------------------------------------------------|
| Run Time     | An estimate of the total run time currently<br>available from the UPS, based on present load<br>and battery, in minutes.                                                                                                |
| Load Power   | The amount of power being drawn by the load, in volt-amps (if supported by the UPS).                                                                                                    |
| Load Current | The amount of current being drawn by the load, in amps (if supported by the UPS).                                                                                                    |
| UPS Temp     | The current temperature inside the UPS, in degrees Celsius.                                                                                                    |
| Freq         | The output frequency setting of the UPS, in hertz.                                                                                                    |
| Voltage      | The total voltage for the UPS batteries, in volts DC.                                                                                                    |
| Capacity     | The batteries' charge as a percentage of capac-<br>ity.                                                                                                    |
| Smart Cells  | The number of SmartCell battery packs con-<br>nected to the UPS. (Not supported by all UPS<br>models.)                                                                                                    |
| Bad Cells    | The number of connected SmartCell battery packs that are bad. (Not supported by all UPS models.)                                                                                                    |
| Batt Date    | The date of the last battery change, settable through PowerChute <i>plus</i> .                                                                                                    |
| Self Test    | The results of the latest UPS self-test, dis-<br>played as one of the following:<br>OK-Good battery<br>BT-Battery failed; insufficient capacity<br>NG-Invalid test because of overload<br>NO-Test results not available |

# **UPS Status Display** continued

UPS Status display definitions: Table 7, continued

| Item       | Description                                                                                                    |
|------------|----------------------------------------------------------------------------------------------------|
| UPS ID     | The internal identifier for the UPS, settable through PowerChute <i>plus</i> .                                                                                                    |
| Manuf Date | The date the UPS was manufactured.                                                                                                    |
| UPS S/N    | The UPS electronic serial number, pro-<br>grammed at the factory.                                                                                                    |
| F/W Rev    | The revision number of the UPS firmware.                                                                                                    |
| Status     | The current status of the UPS, displayed as<br>one or more of the following.<br>Waiting to Power Load<br>In Bypass<br>On-Line<br>On-Battery<br>Replace Battery<br>Low Battery<br>Abnormal Condition (see Fault<br>item below)                                                                                                    |
| Fault      | The current abnormal conditions, when Status<br>= Abnormal Condition. Some abnormal con-<br>ditions are:<br>Low Batt Shutdown<br>Overload<br>Main Relay-main relay failure<br>Batt Charger-battery charger failure<br>Bypass Relay-bypass relay failure<br>Internal Temp-internal temperature too<br>high<br>Elec Fan Unit-electronics unit fan fail-<br>ure<br>Iso Unit Fan-isolation unit fan failure<br>Bypass Supply-bypass supply failure<br>Voltage Select-voltage selection fail-<br>ure<br>DC Imbalance |

#### **UPS Control Menu**

| Menu<br>description              | The UPS Control menu allows you to perform control func-<br>tions on demand through Share-UPS. To access the UPS<br>Status display, type <b>c</b> from the Main menu. |  |
|----------------------------------|----------------------------------------------------------------------------------------------------|--|
| UPS Control<br>menu:<br>Figure 7 | The following figure shows the UPS Control menu.                                                                                                    |  |
|                                  | >                                                                                                    |  |

#### **UPS Control Menu** continued

UPS Control menu definitions: Table 8 The following table describes the items that appear on the UPS Control menu.

| Item                   | Description                                                                                                    |
|------------------------|----------------------------------------------------------------------------------------------------|
| UPS Self<br>Test       | The results of the latest UPS self-test (also shown<br>on the UPS Status display page 36), displayed as<br>one of the following.                                                                                                    |
|                        | OK-Good battery<br>BT-Battery failed; insufficient capacity<br>NG-Invalid test because of overload<br>NO-Test results not available                                                                                                    |
| Re-Boot All<br>Servers | Reboots all servers connected to the Share-UPS<br>unit. For safety, Share-UPS prompts you to confirm<br>this command. To confirm the reboot command,<br>you must enter <b>YES</b> (upper case). Share-UPS then<br>forces the On Battery and Low Battery signals for<br>the duration of the Low Battery signal, causing the<br>UPS to cycle power to the loads.<br><i>Note: Your modem will lose power during reboot if</i> |
|                        | it is connected to the UPS.                                                                                                    |
| Turn UPS ON            | Immediately turns on the UPS, providing power to any equipment connected to the UPS.                                                                                                    |
| Turn UPS<br>OFF        | Turns off the UPS, dropping the connected load.<br>For safety, Share-UPS prompts you to confirm this<br>command. To confirm the Turn UPS OFF<br>command, you must enter <b>YES</b> (upper case).<br>Share-UPS then immediately turns off the UPS.<br><i>Note: Your modem will lose power if it is connected</i><br><i>to the UPS when it is turned off.</i>                                                                |
| Toggle<br>Bypass Mode  | Switches the UPS in and out of bypass mode, if<br>bypass capability exists in the UPS. The results of<br>this command appear as one of the following.                                                                                                    |
|                        | <b>BYP</b> –UPS has gone into bypass mode<br><b>INV</b> –UPS has gone into normal mode<br><b>ERR</b> –UPS cannot execute request                                                                                                    |

#### Share-UPS Settings Menu

| Menu        | The Share-UPS Settings menu allows you to configure the  |
|-------------|----------------------------------------------------------|
| description | way Share-UPS operates. To access the Share-UPS Settings |
|             | menu, type d from the Main menu.                         |

The following figure shows the Share-UPS Settings menu.

----- SHARE-UPS SETTINGS ------Model Number: AP9207 H/W Rev: C3 Serial Number: WA9715696075 F/W Rev: L Manuf. Date: 4/15/97 \_\_\_\_\_ 1-Baud Rate: 9600 2- Set Password: \*\*\*\*\*\*\* 3- Answer Ring: 0 4 – Location: Physical Location of this UPS 5- Soft Timer: 75 min Shutdown Mode: Confirmed 6- Reset Share-UPS to Default Settings <CR> Display Menu <ESC> Return to Main Menu >

#### Share-UPS Settings menu definitions: Table 9

Share-UPS Settings menu: Figure 8

The following table describes the items that appear on the Share-UPS Settings menu.

| Item          | Description                                            |
|---------------|--------------------------------------------------------|
| Model Number  | The model number of the Share-UPS unit.                |
| Serial Number | The serial number of the Share-UPS unit.               |
| Manuf Date    | The date on which the Share-UPS unit was manufactured. |
| H/W Rev       | The hardware revision number of the Share-UPS unit.    |
| F/W Rev       | The firmware revision number of the Share-UPS unit.    |

#### Share-UPS Settings Menu continued

Share-UPS Settings menu definitions: Table 9, continued

| Baud rate                               | Transfer rate to be used for Share-UPS communications ( $0 = 1200$ , $1 = 2400$ , $2 = 9600$ , $3 = 19200$ ). The change takes effect when you quit the session. |
|-----------------------------------------|----------------------------------------------------------------------------------------------------|
| Password                                | The password to use when logging onto<br>the Share-UPS Main menu. The factory<br>default is <b>APC</b> (upper case).                                             |
|                                         | The password may be up to eight printable characters, and is case-sensitive.                                                                                     |
|                                         | Write down the password and keep it in a secure place. If you forget your password, contact APC by one of the means listed on the back cover of this manual.     |
| Answer                                  | The number of rings after which Share-<br>UPS answers a call. The range is <b>0</b> (no<br>answering) through <b>9</b> .                                         |
| Location                                | A character string describing the physical location of the Share-UPS unit.                                                                                       |
| Soft Timer                              | A value from 0-99 minutes for the Soft<br>Timer duration (see "Soft timer," on page<br>27).                                                                      |
| Shutdown Mode                           | The current setting for the shutdown<br>mode, based on the configuration DIP<br>switch settings of Share-UPS.                                                    |
| Reset Share-<br>UPS Default<br>Settings | Clears any changes you have made,<br>returning all device settings to their fac-<br>tory defaults. Share-UPS will prompt you<br>to confirm this command.         |

# Paging Setup Menu

| Paging and<br>Share-UPS   | When used in conjunction with a modem connected<br>Management port (see "Connecting to the Manage<br>(via modem)," on page 31), Share-UPS can be set<br>a pager to report UPS problem events, such as on-<br>operation or problems with the UPS. To use pagin<br>the Paging Setup menu by typing <b>p</b> from the Main<br>and change the settings to work with your modem<br>pager. | ed to the<br>ment port<br>up to dial<br>battery<br>g, access<br>menu,<br>and |
|---------------------------|----------------------------------------------------------------------------------------------------|------------------------------------------------------------------------------|
| Format of reported events | When paging is enabled and a UPS problem event<br>Share-UPS reports the condition by sending a cod<br>appears on the pager's display:                                                                                                    | c occurs,<br>e that                                                          |
|                           | [Site ID][space][event code]                                                                                                    |                                                                              |
|                           | For example, a pager displaying:                                                                                                    |                                                                              |
|                           | 12345678 1                                                                                                    |                                                                              |
|                           | tells you that the UPS whose Site ID you have ass<br>"12345678" is reporting the event whose code you<br>chosen to be represented by "1."                                                                                                    | igned as<br>1 have                                                           |
| Share-UPS<br>modem        | When a reportable event occurs, Share-UPS issues command string like the one in the following figure                                                                                                    | a modem<br>re.                                                               |
| command                   | Dial String <sup>†</sup> Pager Dis                                                                                                    | play                                                                         |
| string:<br>Figure 9       | A T D T 9 , 1 8 0 0 5 5 5 1 2 1 2 @ 1 2 3 4 5 6<br>Phone Number<br>Attention<br>Command<br>Issued by<br>Share-UPS<br>Dial Type<br>Command<br>Return to Comm<br>Issued by Share-UPS                                                                                                    | 7 8 * 1 ;<br>                                                                |

 $^{\dagger}$  To be set using the Paging Setup menu.

Continued on next page

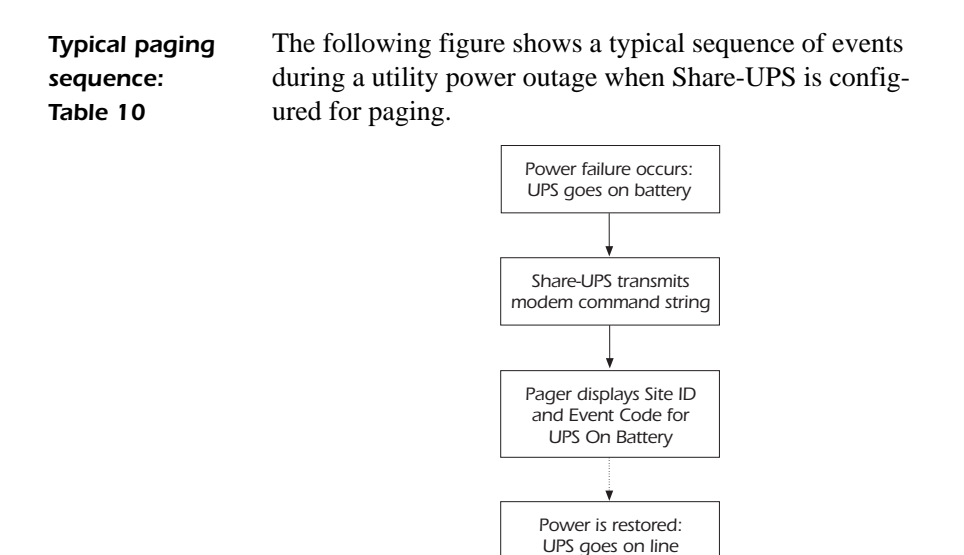

Share-UPS transmits modem command string

Pager displays Site ID and Event Code for UPS On Line

Continued on next page

Paging Setup menu: Figure 11 The following figure shows the Paging Setup menu.

```
----- PAGING SETUP ------
  1- Paging: ON
  2- Dial String: DT9,18005551212@
3- Site ID: 12345678
4- Space Char: *
----- EVENT ----- CODE (0=Disabled) ------
  a- UPS ON-BATTERY
                           1
                            2
  b- ON & LOW BATTERY
  c- UPS SHUT DOWN
                            3
  d- UPS ON-LINE
                            4
                           5
  e- REPLACE BATTERY
  f- UPS FAULT
                            б
  g- ENV-ALARM
                            7
<CR> Display Menu
<ESC> Return to Main Menu
```

#### Common modem commands: Table 10

The following table lists some common modem commands that you may include in your dial string (see "Share-UPS modem command string: Figure 9," on page 42). For further information, see the documentation supplied with the modem.

| Command          | Description                                                                                      |  |
|------------------|--------------------------------------------------------------------------------------------------|--|
| DP               | Pulse dialing method.                                                                            |  |
| DT               | Tone dialing method.                                                                             |  |
| W                | Wait for second dial tone.                                                                       |  |
| , (Comma)        | Pause. Pause duration is typically 2 seconds.                                                    |  |
| @                | Wait for quiet answer (5 seconds of silence).                                                    |  |
|                  | Inserts a new line and a 3-second delay.                                                         |  |
| ;<br>(Semicolon) | Returns modem to command state after dialing.<br>(Share-UPS inserts this command automatically.) |  |

Paging Setup menu definitions: Table 11 The following table describes the items that appear on the Paging Setup menu.

| Setting     | Description                                                                                                    |  |
|-------------|----------------------------------------------------------------------------------------------------|--|
| Paging      | Turns paging on or off.                                                                                                    |  |
| Dial String | A string of up to 40 characters (letters, numbers,<br>or punctuation) that Share-UPS sends to the<br>modem in order to contact your pager. The Dial<br>String must contain the following items.                                                                                                    |  |
|             | <ul> <li>The dial type command (DT or DP) at the beginning of the string</li> <li>The phone number of the pager</li> <li>Any modem commands needed for timing, waiting for dial tone, outside line access, pager PIN number, etc.</li> <li>For an example of a dial string, see "Share-UPS modem command string: Figure 9," on page 42.</li> </ul> |  |
| Site ID     | A string of up to 8 numeric $(0-9)$ characters that will allow you to determine which Share-UPS unit is paging you during an event.                                                                                                    |  |
| Space Char  | The character that Share-UPS uses to separate the<br>Site ID from the Event Code. This character<br>appears as a space on the pager. Change this set-<br>ting only if your pager requires a different space<br>character.                                                                                                    |  |

| Paging Setup           |         |                                                                                                    |  |
|------------------------|---------|----------------------------------------------------------------------------------------------------|--|
| menu<br>definitions:   | Setting | Description                                                                                                    |  |
| Table 11,<br>continued | Event   | A one-digit code that you associate with each of<br>the events reportable by Share-UPS. If Paging<br>is turned on and Share-UPS detects an event, it<br>transmits the code to the pager. An event<br>assigned <b>0</b> does not trigger paging and is thus<br>not reported. |  |
|                        |         | You may assign the same digit to multiple<br>events. (For example, you could assign <b>3</b> to all<br>battery-related events.) However, it may pre-<br>vent confusion to assign a unique code to each<br>event.                                                            |  |
|                        |         | Each event is described below.                                                                                                    |  |
|                        |         | <b>UPS ON BATTERY</b> -the UPS is providing battery output due to a loss of utility power.                                                                                                    |  |
|                        |         | <b>ON &amp; LOW BATTERY</b> —the UPS is providing battery output due to a loss of utility power, and the UPS battery is nearly exhausted.                                                                                                    |  |
|                        |         | <b>UPS SHUT DOWN</b> —the UPS has been shut down by command or a low-battery condition.                                                                                                    |  |
|                        |         | <b>UPS ON-LINE</b> —the UPS has returned to online operation after an on-battery, low-battery, or shutdown condition.                                                                                                    |  |
|                        |         | <b>REPLACE BATTERY</b> —the UPS has issued a Replace Battery alarm.                                                                                                    |  |
|                        |         | <b>UPS FAULT</b> —the UPS has detected an internal fault.                                                                                                    |  |
|                        |         | <b>ENV-ALARM</b> -a Measure-UPS device has issued an alarm (temperature or humidity reading outside established limits, or contact closure).                                                                                                    |  |

# **Chapter 4 Product Information**

#### Warranty Information

| Limited  |  |
|----------|--|
| warranty |  |

American Power Conversion (APC) warrants Share-UPS to be free from defects in materials and workmanship for a period of two years from the date of purchase. Its obligation under this warranty is limited to repairing or replacing, at its own sole option, any such defective products. This warranty does not apply to equipment which has been damaged by accident, negligence, or misapplication or has been altered or modified in any way. This warranty applies only to the original purchaser.

# ObtainingTo obtain service under warranty you must obtain aserviceReturned Material Authorization (RMA) number from APC<br/>or a designated APC service center. Products must be<br/>returned to APC or an APC service center with transporta-<br/>tion charges prepaid and must be accompanied by a brief<br/>description of the problem encountered and proof of date<br/>and place of purchase.

#### Warranty Information *continued*

Warranty limitations Except as provided herein, American Power Conversion makes no warranties, express or implied, including warranties of merchantability and fitness for a particular purpose. Some jurisdictions do not permit limitation or exclusion of implied warranties; therefore, the aforesaid limitation(s) or exclusion(s) may not apply to the purchaser.

Except as provided above, in no event will APC be liable for direct, indirect, special, incidental, or consequential damages arising out of the use of this product, even if advised of the possibility of such damage.

Specifically, APC is not liable for any costs, such as lost profits or revenue, loss of equipment, loss of use of equipment, loss of software, loss of data, costs of substitutes, claims by third parties, or otherwise. This warranty gives you specific legal rights and you may also have other rights which vary from state to state.

#### Troubleshooting

#### If you have problems with your Share-UPS

The troubleshooting chart (Table 12) covers many of the problems that might arise with Share-UPS. If you encounter a problem with your Share-UPS unit, refer to the trouble-shooting chart first. There may be a simple solution you are overlooking.

The following table shows the solution to common problems with the operation of Share-UPS.

| Problem                                                              | Possible Cause                                       | Solution                                                                                                    |
|----------------------------------------------------------------------|------------------------------------------------------|----------------------------------------------------------------------------------------------------|
| Cannot log onto<br>Share-UPS<br>menus via the<br>Management<br>port. | Incompatible ter-<br>minal settings.                 | Change settings to<br>match the Share-UPS<br>baud (the default is<br>9600), with 8 data bits,<br>no parity, and no hand-<br>shaking.           |
| A server con-<br>nected to a Basic                                   | The wrong cable is being used.                       | Verify that the cable is<br>the one supplied with<br>your interface kit. See<br>"Choosing simple sig-<br>naling cables: Table 1"<br>on page 4. |
| acknowledge On<br>Battery signal.                                    | There is an inter-<br>nal problem with<br>Share-UPS. | Disconnect Share-UPS<br>temporarily from the<br>UPS and reconnect. If<br>the problem persists,<br>see "If problems per-<br>sist," on page 52.  |
| The Power LED<br>flashes continu-<br>ously.                          | There is an inter-<br>nal problem with<br>Share-UPS. | Disconnect Share-UPS<br>temporarily from the<br>UPS and reconnect. If<br>the problem persists,<br>see "If problems per-<br>sist," on page 52.  |

Continued on next page

#### shooting: Table 12

Trouble-

# Troubleshooting continued

Troubleshooting: Table 12, continued

| Problem                                                                                                    | Possible Cause                                                                                                    | Solution                                                                                                    |
|----------------------------------------------------------------------------------------------------|----------------------------------------------------------------------------------------------------|----------------------------------------------------------------------------------------------------|
| The Power LED<br>is on but the Sta-<br>tus LED is off.                                                                  | The UPS is off.                                                                                                    | Normal Share-UPS<br>operation when the<br>UPS is off.                                                                                                    |
|                                                                                                    | The UPS is not<br>capable of smart<br>signaling.                                                                                                    | Verify that your UPS<br>supports smart signal-<br>ing. See "Hardware<br>and software require-<br>ments," on page 3 and<br>"Simple versus smart<br>signaling: Table 3," on<br>page 10.                                               |
|                                                                                                    | There is a problem with the UPS.                                                                                                    | Contact APC Techni-<br>cal Support at one of<br>the phone number or<br>address on the back<br>cover of this manual.                                                                                                    |
| One or more<br>servers shuts<br>down when the<br>UPS is on bat-<br>tery, but does not<br>restart when<br>power returns. | <i>Timer mode:</i> the<br>operating system<br>shutdown time as<br>set in PowerChute<br><i>plus</i> is too short.                                                                                                   | The power manage-<br>ment software shut-<br>down time must be set<br>longer than Share-<br>UPS Timer shutdown<br>mode setting.                                                                                                    |
|                                                                                                    | <i>Confirmed mode:</i><br>Share-UPS did not<br>receive shutdown<br>confirmation from<br>servers that shut<br>down, and utility<br>power was restored.<br>The server shut<br>down but the UPS<br>did not shut down. | Verify that the servers<br>can confirm<br>shutdown. See "Pow-<br>erChute <i>plus</i> support<br>for Confirmed shut-<br>down mode" on page<br>20. If not, configure<br>Share-UPS for Timer<br>or Until Low Battery<br>shutdown mode. |

# Troubleshooting continued

Troubleshooting: Table 12, continued

| Problem                                                                                                    | Possible Cause                                                               | Solution                                                                                                    |
|----------------------------------------------------------------------------------------------------|------------------------------------------------------------------------------|----------------------------------------------------------------------------------------------------|
|                                                                                                    | The communica-<br>tion cable is not<br>properly fastened.                    | Verify cable connec-<br>tions.                                                                                                    |
| The Status LED<br>is on but the<br>server on the<br>Advanced port<br>cannot commu-<br>nicate with the<br>UPS. | The wrong cable is being used.                                               | If you are using smart<br>signaling, verify that<br>you are using the<br>cable supplied with<br>your APC UPS (940-<br>0024). If you are using<br>simple signaling, ver-<br>ify that you are using<br>the correct simple sig-<br>naling cable. (See<br>"Choosing simple sig-<br>naling cables: Table<br>1" on page 4.) |
|                                                                                                    | The port on the<br>master server is<br>being used by<br>another application. | Close the offending application.                                                                                                    |
| The pager<br>receives incom-<br>plete or incorrect<br>codes.                                                  | The modem is dial-<br>ing too quickly for<br>the pager system.               | Configure your<br>modem for slower<br>dialing, using modem<br>commands. See<br>"Common modem<br>commands: Table 10,"<br>on page 44.                                                                                                    |

# Troubleshooting continued

| lf problems<br>persist | For problems not covered in the troubleshooting chart (see "Troubleshooting: Table 6" on page 26), or if the problem persists, follow this procedure:                                                                                                    |
|------------------------|----------------------------------------------------------------------------------------------------|
|                        | 1 Note the serial number and date of purchase of the<br>Share-UPS unit. Contact Technical Support at the<br>phone number or address on the back cover of this<br>manual.                                                                                                    |
|                        | 2 Be prepared to provide a description of the prob-<br>lem. A technician will help solve the problem over<br>the phone, if possible, or will give you a return<br>material authorization (RMA) number.                                                                                                    |
|                        | 3 If the Share-UPS unit is under warranty, repairs<br>are free of charge. If the warranty has expired,<br>there will be a nominal charge for repair.                                                                                                    |
|                        | 4 Pack the Share-UPS unit carefully in its original<br>packaging, if possible. Do not use polystyrene<br>beads for packing. Damage sustained in transit is<br>not covered under the warranty. Enclose a letter in<br>the package with your name, address, RMA num-<br>ber, a copy of the sales receipt, daytime phone<br>number, and check (if applicable). |
|                        | 5 Mark the RMA number clearly on the outside of<br>the shipping carton. The factory will not accept<br>any materials without this marking.                                                                                                    |
|                        | 6 Return the Share-UPS unit by insured, prepaid carrier to the U.S. address on the back cover of this manual.                                                                                                    |

# Life-Support Policy

| General policy                       | As a general policy, APC does not recommend the use of<br>any of its products in life support applications where failure<br>or malfunction of the APC product can be reasonably<br>expected to cause failure of the life support device or to<br>affect significantly its safety or effectiveness. APC does not<br>recommend the use of any of its products in direct patient<br>care. APC will not knowingly sell its products for use in<br>such applications unless it receives in writing assurances<br>satisfactory to APC that (a) the risks of injury or damage<br>have been minimized, (b) the customer assumes all such<br>risks, and (c) the liability of American Power Conversion is<br>adequately protected under the circumstances. |
|--------------------------------------|----------------------------------------------------------------------------------------------------|
| Examples of life-<br>support devices | Examples of devices considered to be life support devices<br>are neonatal oxygen analyzers, nerve stimulators (whether<br>used for anesthesia, pain relief, or other purposes),<br>autotransfusion devices, blood pumps, defibrillators,<br>arrhythmia detectors and alarms, pacemakers, hemodialysis<br>systems, peritoneal dialysis systems, neonatal ventilator<br>incubators, ventilators for both adults and infants, anesthe-<br>sia ventilators, and infusion pumps as well as any other<br>devices designated as "critical" by the U.S. FDA.                                                                                                    |
|                                      | Hospital-grade wiring devices and leakage current may be<br>ordered as options on many APC UPS systems. APC does<br>not claim that units with this modifications are certified or<br>listed as Hospital Grade by APC or any other organization.<br>Therefore these units do not meet the requirements for use<br>in direct patient care.                                                                                                    |

# Specifications

| Basic port pin<br>assignments | The following limitations and capabilities apply to the Basic ports of Share-UPS:                                                                                                    |  |
|-------------------------------|----------------------------------------------------------------------------------------------------|--|
|                               | • Pins 3, 5, and 6 are open collector outputs which must<br>be pulled up to a common referenced supply no<br>greater than +40 Vdc. The transistors are capable of a<br>maximum non-inductive load of 25 mAdc. Use only<br>Pin 4 as the common. |  |
|                               | • The output at Pin 2 generates a low-to-high RS-232 level when the device is signaling an On Battery condition. The pin is normally at a low RS-232 level.                                                                                    |  |
|                               | • Share-UPS may be signaled to shut down the UPS by applying a high RS-232 level to Pin 1 for 4.5 sec-                                                                                                    |  |

applying a high RS-232 level to Pin 1 for 4.5 seconds. Shutdown is also dependent on the UPS status and the Share-UPS shutdown mode (see "Configuring Share-UPS," on page 23).

Basic port pin assignments: Figure 12 The following figure shows the Basic port pin assignments.

9

7 8

6

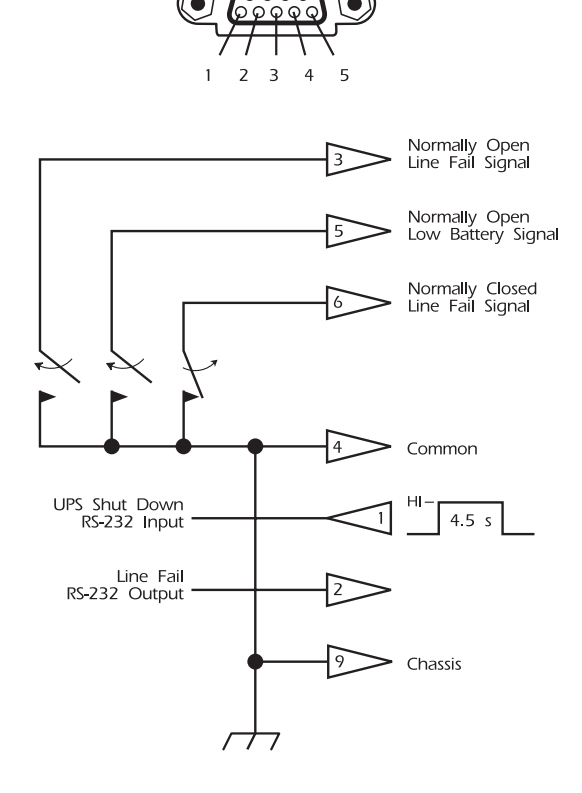

Continued on next page

#### Advanced port pin assignments

The Advanced port of Share-UPS has the same limitations and capabilities as the Basic port (see "Basic port pin assignments," on page 54). The following *additional* limitations and capabilities apply to the Advanced port:

- Applying a momentary (approximately 1 second) high RS-232 level to Pin 7 turns on the UPS and its loads. A momentary low RS-232 level turns off the UPS and its loads. Pin 7 should normally be unconnected. This signal is passed through Share-UPS.
- DC operating voltage is available on Pin 8 of the Advanced port. This voltage may be the UPS battery voltage or the voltage from an external adapter, whichever is greater.

Advanced port pin assignments: Figure 13 The following figure shows the Advanced port pin assignments.

8

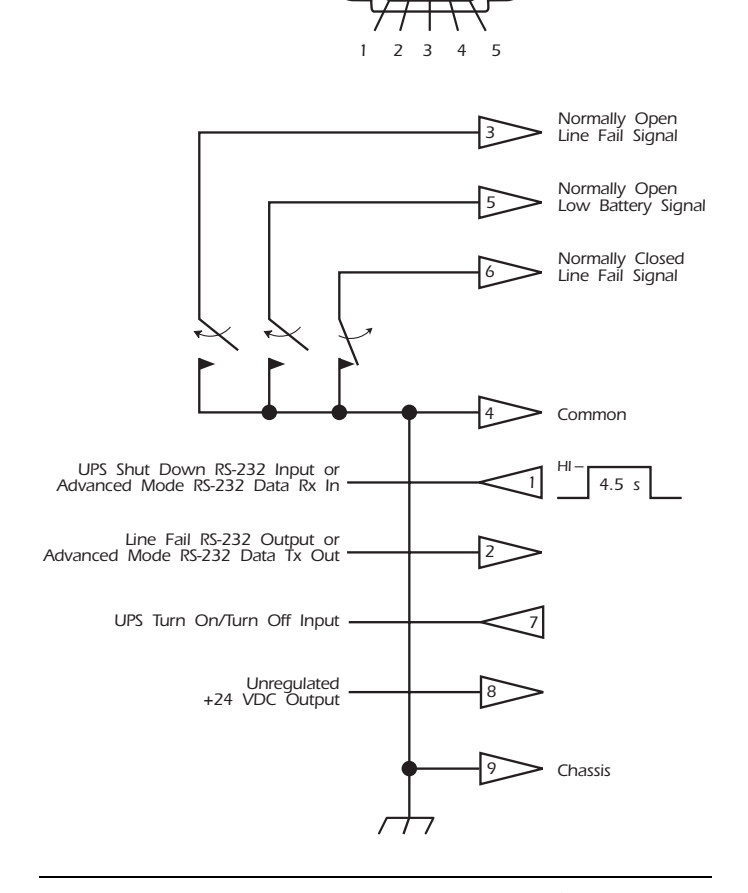

Continued on next page

Management port pin assignments The Management port is a standard 9-pin RS-232 serial communications port. The port is configured as data terminating equipment (DTE) with no handshaking, and supports bauds of 1200, 2400, 9600, and 19200. The data format is 8 data bits with 1 start bit, 1 stop bit, and no parity.

Management port pin assignments: Table 13 The Management port pin assignments are listed in the following table.

| Pin | Function                                  |
|-----|-------------------------------------------|
| 1   | Unused                                    |
| 2   | Receive Data input                        |
| 3   | Transmit Data output                      |
| 4   | +12 Vdc (through a 1-k $\Omega$ resistor) |
| 5   | Ground                                    |
| 6   | Unused                                    |
| 7   | Request To Send output                    |
| 8   | Clear To Send input                       |
| 9   | Unused                                    |

Product specifications: Table 14 The following table shows the product specifications for Share-UPS.

| Item                                           | Specification                                                  |  |
|------------------------------------------------|----------------------------------------------------------------|--|
| Power                                          |                                                                |  |
| Turn on voltage:                               | > 22 Vdc                                                       |  |
| Turn off voltage:                              | < 16 Vdc                                                       |  |
| Current draw (normal operation):               | 45 mAdc                                                        |  |
| Current draw (voltage < 16 Vdc):               | < 1 mAdc                                                       |  |
| Physical                                       |                                                                |  |
| Size ( $H \times W \times D$ ):                | $1.75 \times 17.0 \times 5.0$ in<br>(4.4 × 43.2 × 12.7 cm)     |  |
| Weight:                                        | 3.5 lb (1.6 kg)                                                |  |
| Shipping weight:                               | 5.75 lb (2.6 kg)                                               |  |
| Environmental                                  |                                                                |  |
| Elevation (above MSL):<br>Operating<br>Storage | 0 to 10,000 ft (0 to 3000 m)<br>0 to 50,000 ft (0 to 15 000 m) |  |
| Temperature:<br>Operating<br>Storage           | 32 to 149°F (0 to 65°C)<br>-4 to 158°F (-20 to 70°C)           |  |
| Relative humidity:<br>Operating<br>Storage     | 0 to 95%, non-condensing<br>0 to 95%, non-condensing           |  |
| Electromagnetic immunity:                      | EN50082-1 verified                                             |  |

Product specifications: Table 14, continued

| Item              | Specification                                     |
|-------------------|---------------------------------------------------|
| Approvals         |                                                   |
| EMC verification: | FCC/DOC Class A, VDE/EN<br>50022 Class B verified |
| Other:            | CE, C-Tick (AS/NZS 3538)                          |

#### Symbols

@, 44 /, 44

# Α

Abnormal UPS conditions, 37 Accessories, multiple installation of, 15–17 Advanced port, 7 pin assignments, 56–57 *Answer*, 41 AS/400 Cable, 4 AT commands, 42, 44

#### В

Bad Cells, 36
Basic port, 6
pin assignments, 54
Batt Date, 36
Battery packs, SmartCell, 36
Baud Rate, 41
Behavior of Confirmed shutdown
mode, 24

# С

Cable, To UPS, 9 Cables choosing, 4 one required for each device, 3 Call-UPS *II*, 1, 16 *Capacity*, 36 Communications cables, choosing, 4 Computer Interface port, 21 Configuration DIP switches, 8, 23 Configuring PowerChute *plus* for simple signaling, 12 Configuring Share-UPS, 23–28, 30 Confirmed shutdown mode, 24 Advanced port, 25 behavior of, 24 PowerChute *plus* support for, 25 Connecting Share-UPS, 21–22 Connecting to the Management port local, 30 modem, 31

#### D, E

Default settings, resetting, 41 Delay shutdown, 26 Dial String, 45 DIP switches, 8, 23 DP (modem command), 44 DT (modem command), 44 Env-Alarm, 46 Events, 46 Expanding SmartSlot capacity, 17 Expansion Chassis, 17 Extension cables, 4

#### F, G, H

F/W Rev Share-UPS, 40 UPS, 37
Fault, 37
Features of Share-UPS, 1–2
Firmware revision number, 37, 40
Freq, 36
H/W Rev, 40
Hardware requirements, 3
Hardware revision number, 40
Hospitals, usage of APC UPS in, 53
Humidity limits, 18

#### I

IBM AS/400, cable for connecting to Share-UPS, 4 Increasing run time, 26 Installing multiple accessories, 15– 17 Installing multiple Share-UPS units, 15 Installing Share-UPS, 18–20 options, 18 planning location, 18 Interface Expander, 16 Interface kits, choosing, 4 Inventory, 5 Isolated Extension Cable, 4

#### J, K, L

Key concepts, 10–14 LEDs, 8 Life-support devices, 53 Life-support policy, 53 Lo Batt LED, 8 *Load Current*, 36 *Load Power*, 36 *Location*, 34, 41 Location of Share-UPS, planning, 18 Logging on to Share-UPS, 31 Low Battery signal, 13

#### M, N, O

Macintosh AppleShare Server, cable for connecting to Share-UPS, 4 Main menu, 32–34 accessing, 29–31 definitions, 34 description, 33 Management cable, 5 Management port, 7, 29–31 establishing communication with, 31 introduction, 29 navigating through the Share-UPS menus, 32 pin assignments, 58 Manuf Date Share-UPS, 40 UPS, 37 Master server versus other servers. 11 Matrix-UPS models supported by Share-UPS, 3 Maximizing run time, 26 Measure-UPS II, 16 Measure-UPS Status, 34 Measure-UPS Status screen, 33 Menus Main. 32-34 definitions, 34 description, 33 Navigating, 32 Paging Setup, 42–45 definitions, 45 Share-UPS Settings, 40-41 definitions, 40-41 description, 40 UPS Control, 38-39 definitions, 39 description, 38 Model Number, 40 Modem commands, 44 using with Share-UPS, 29 Modem command string, 42 Modem configuration, 42, 44–45 Mounting brackets, 5 Mounting Share-UPS in a NetShelter, 19 on a wall. 20 Multiple accessories position, 16 Multiple Share-UPS units, installing, 15 Navigating through the Share-UPS menus. 32 NetShelter, 19 Obtaining service, 47

*On & Low Battery*, 46 On Batt LED, 8 On-demand operation, 30 Optional power input, 9 Out-of-band notification, 29 Output frequency, 36 Overview of Share-UPS, 1–4

#### P, Q

Package recycling, 18 Pager notification, 42 Paging, 29 Paging Setup menu, 42–45 typical sequence of events, 43 Paging, 45 Paging Setup, 34 Password, 41 Password, default, 31 Pin assignments Advanced port, 56-57 Basic port, 54 Management port, 58 Port Advanced, 7 pin assignments, 56-57 Basic. 6 pin assignments, 54 Management, 7 introduction, 29 pin assignments, 58 Power Adapter, 9 Power input, optional, 9, 21 Power LED, 8 PowerChute for Macintosh (software and cable, 4 PowerChute plus configuring for simple signaling, 12 support for Confirmed shutdown mode, 25 support for simple and advanced signaling, 3

PowerNet SNMP Adapter, 16 Priority of APC accessories, 16 Problems with Share-UPS, persistent, 52 Product description, 5–9 Product specifications, 59

#### R

Rear panel, 6 *Re-Boot All Servers*, 39 Recycling Share-UPS packaging, 18 Relay I/O Module, 16 *Replace Battery*, 46 Reported events, format of, 42 Requirements, hardware and software, 3 *Reset Share-UPS Default Settings*, 41 *Run Time*, 36 Run time, maximizing, 26

#### S

Safety warning, 4 Scheduled shutdowns, 13 Self Test. 36 Serial Number. 40 Serial number (UPS), 37 Server, master, 11 Service, obtaining, 47 Setup overview, 14 Share-UPS Settings, 34 Share-UPS Settings menu, 40-41 definitions, 40-41 description, 40 Shutdown delay, 26 Shutdown Mode, 41 Shutdown modes, 23 Confirmed, 24-25 Timer, 26 Until Low Battery, 26

Shutdowns, scheduled, 13 Simple signaling, 10 Site ID, 34, 45 Smart Cells, 36 Smart signaling, 10 SmartSlot, expanding capacity for. 17 Smart-UPS, models of, supported by Share-UPS, 3 Soft Timer, 41 Soft timer, 27 Software requirements, 3 Space Char, 45 Specifications, 54, 57-59 Status (UPS), 37 Status (UPS), display, 30, 35 menu definitions, 35-37 Status LED, 8 Switches, DIP, 8, 23 Symmetra PowerArray, support of, by Share-UPS, 3

#### T, U, V

Temperature limits, 18 Testing Share-UPS, 28 Timer shutdown mode, 26 Timer, soft, 27 To UPS cable, 9 *Toggle Bypass Mode*, 39 Triple Chassis, 17 Troubleshooting, 49–52 *Turn UPS OFF*, 39 *Turn UPS ON*, 39 Typical paging sequence, 43 UNIX Basic Signaling Cable, 4 Until Low Battery shutdown mode. 26 UPS Control menu, 34, 38-39 definitions. 39 description, 38 UPS Fault, 46 UPS ID, 37 UPS Interface Extension, 4 UPS LAN Manager Cable, 4 UPS Load. 35 UPS On Battery, 46 UPS On-Line, 46 UPS Output, 35 UPS S/N, 37 UPS Self Test, 39 UPS Shut Down, 46 UPS Status, 37 UPS Status, 34 UPS Status display, 30, 35–37 definitions, 35-37 description, 35 UPS Temp, 36 Utility Line, 35 Voltage, 36 W (modem command), 44

#### W, X, Y, Z

Warning, installation, 18 Warranty, 47 limitations, 48 Web/SNMP Management Card, 1, 16 Windows server, cable for connecting to Share-UPS, 4

Download from Www.Somanuals.com. All Manuals Search And Download.

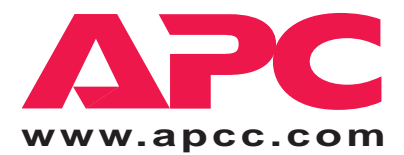

| U. S. & Canada | 1-800-800-4272      |
|----------------|---------------------|
| Austria        | 0660 6480           |
| Belgium        | 0800 15063          |
| Czech Republic | 0 800 102063        |
| Denmark        | 800 18 153          |
| Finland        | 9800 13 374         |
| France         | 0 800 906 483       |
| Germany        | 01300818907         |
| Holland        | 0800 0224655        |
| Hungary        | 00800 12221         |
| Ireland        | 1 800 702000 x 2045 |
| Israel         | 177 353 2206        |
| Italy          | 1678 74731          |
| Japan          | 0120-80-60-90       |
| Luxembourg     | 0800 2091           |
| Norway         | 800 11 632          |
| Poland         | 00800 353 1202      |
| Portugal       | 050 553182          |
| South Africa   | 0800 994206         |
| Spain          | 900 95 35 33        |
| Sweden         | 020 795 419         |
| Switzerland    | 0800 556177         |
| Turkey         | 0800 35390275       |
| U. K.          | 0800 132990         |
|                |                     |

#### Areas without toll free numbers:

+1 401 789 5735 (USA) or +353 91 702020 (Ireland) +7095 916 7166 (Russia)

#### Toll free technical support: E-mail technical support:

|   | Australia<br>Europe<br>India<br>Japan<br>Latin America<br>SE Asia                                                          | anztech@apcc.com<br>apceurtech@apcc.com<br>isbtech@apcc.com<br>jsupport@apcc.com<br>apctchla@apcc.com<br>asetech@apcc.com |
|---|----------------------------------------------------------------------------------------------------|----------------------------------------------------------------------------------------------------|
|   | Online lechnical support                                                                                                   |                                                                                                    |
|   | U.S. & Canada                                                                                                    | http://support.apcc.com/                                                                                                  |
| 5 | Addresses:                                                                                                    |                                                                                                    |
|   | American Power Conversion Corporation<br>132 Fairgrounds Road<br>P. O. Box 278<br>West Kingston, Rhode Island 02892<br>USA |                                                                                                    |
|   | APC Ireland<br>(A. P. C.) b. v.<br>Ballybritt Busin<br>Galway<br>Ireland                                                   | ess Park                                                                                                    |
|   | APC Japan<br>BR Gotanda 7 <sup>th</sup><br>2-30-4 Nishi-go<br>Shinagawa-ku<br>Tokyo 141 Japan                              | Floor<br>tanda,<br>n                                                                                                    |
|   | APC Europe<br>143 Bis Avenue<br>92442 Issy les N                                                                           | e de Verdun<br>Ioulineaux Cedex                                                                                           |

Serial number:

Entire contents copyright © 1999 American Power Conversion. All rights reserved. Reproduction in whole or in part without permission is prohibited. All trademarks are the property of American Power Conversion.

France

990-0097B

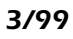

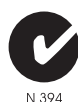

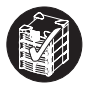

Download from Www.Somanuals.com. All Manuals Search And Download.
Free Manuals Download Website <u>http://myh66.com</u> <u>http://usermanuals.us</u> <u>http://www.somanuals.com</u> <u>http://www.4manuals.cc</u> <u>http://www.4manuals.cc</u> <u>http://www.4manuals.cc</u> <u>http://www.4manuals.com</u> <u>http://www.404manual.com</u> <u>http://www.luxmanual.com</u> <u>http://aubethermostatmanual.com</u> Golf course search by state

http://golfingnear.com Email search by domain

http://emailbydomain.com Auto manuals search

http://auto.somanuals.com TV manuals search

http://tv.somanuals.com